## Set up direct deposit alerts

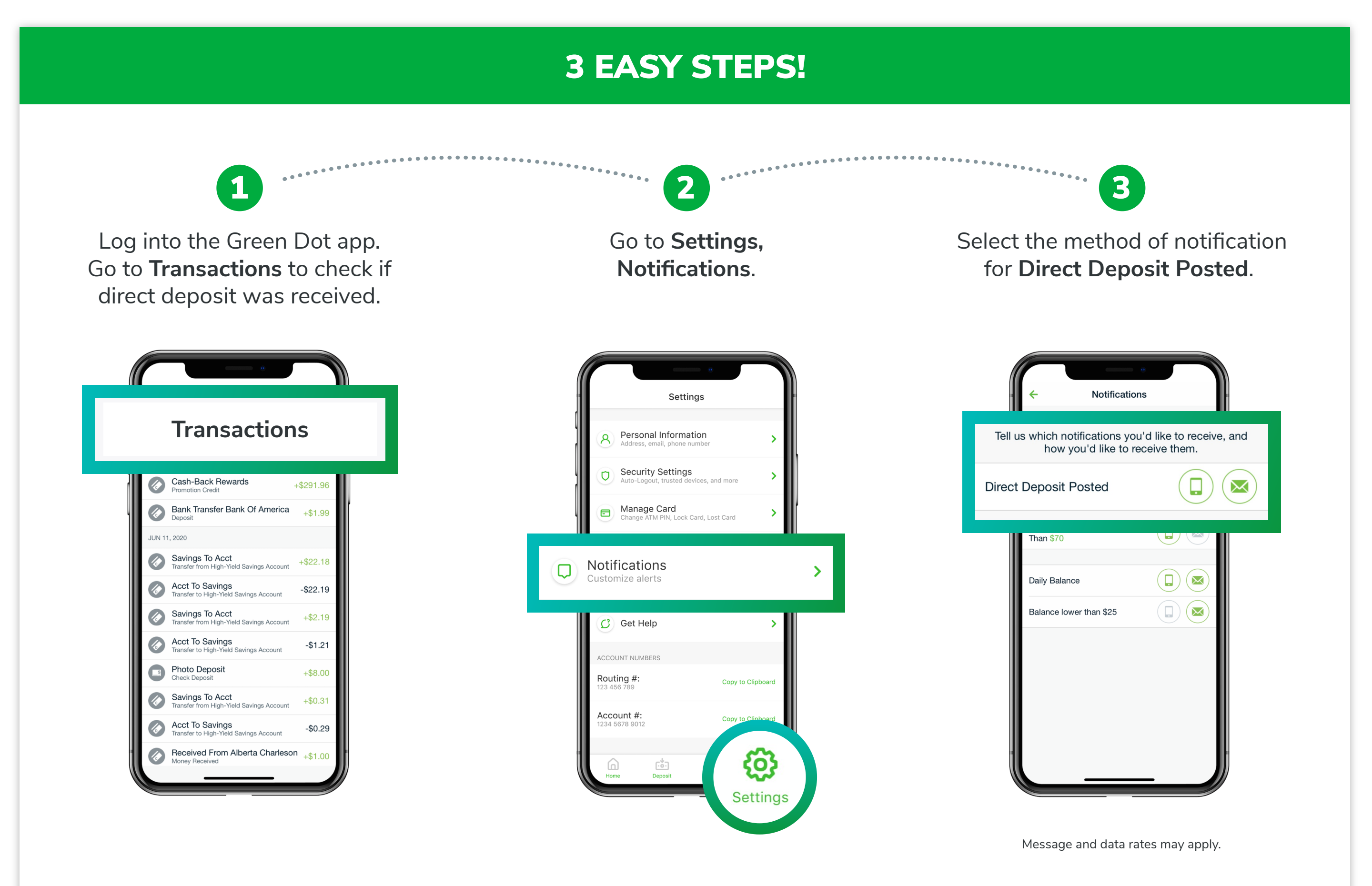